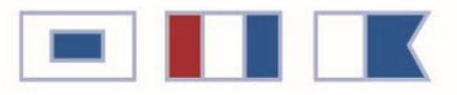

# STEAMSHIP TRADE ASSOCIATION

OF BALTIMORE, INC.

# Magnus Online Guide

Name: Port Number: PIN #:

Website: <u>https://apps.sta-balto.com/MagnusOnline/PortNumber</u> Port Wide Call-Out Phone Number: (410) - 276 - 7900 STA Dispatch Center: (410) - 276 - 0552, Ext. 1

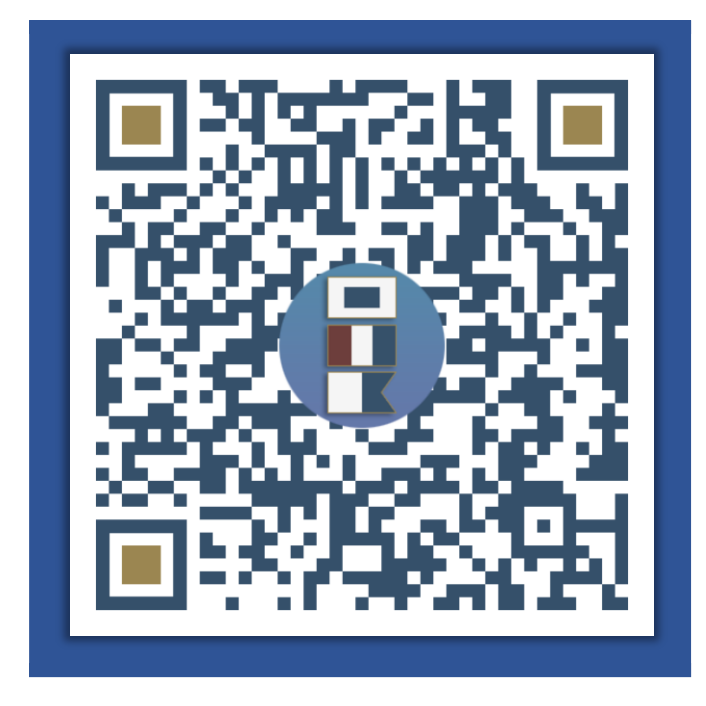

If you have the ability to read QR codes from your mobile device, the QR code to the left will take you directly to the sign in screen for Magnus Online.

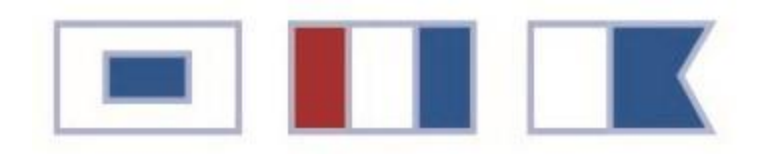

#### Initial Steps to Register for Magnus Online and the Port Wide Call-Out Number:

| Magnus 💻 🚺 🔣 🚍                                             |
|------------------------------------------------------------|
| 📥 Please Sign In                                           |
| Port # 5-Digit Port #                                      |
| PIN 4-Digit PIN                                            |
| Login                                                      |
| Remember me OFF<br>Turn ON to skip<br>signing in next time |

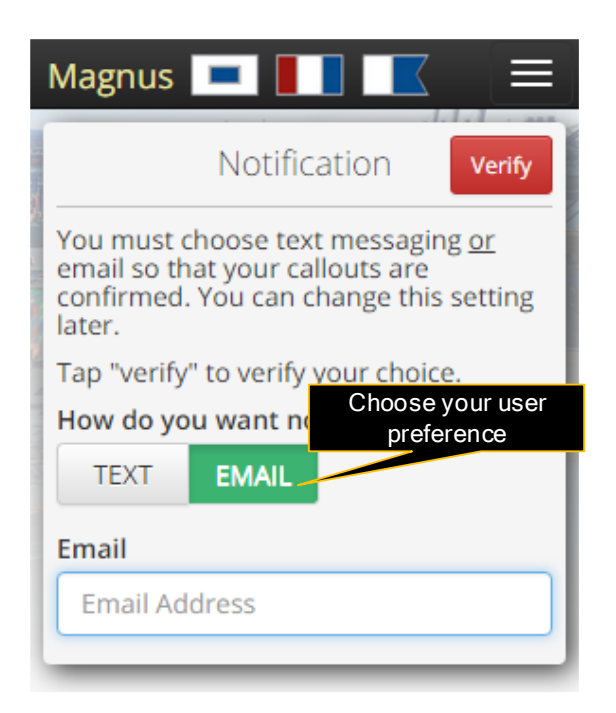

First, use the link listed on the first page and sign in using your Port Number and your Pin #, which was provided on the first page, in the areas shown on the left.

Next, you will choose a method to have a Verification Code sent to you, to be used in the next screen.

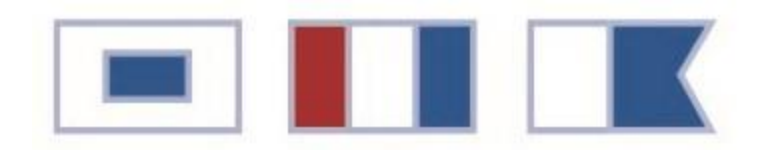

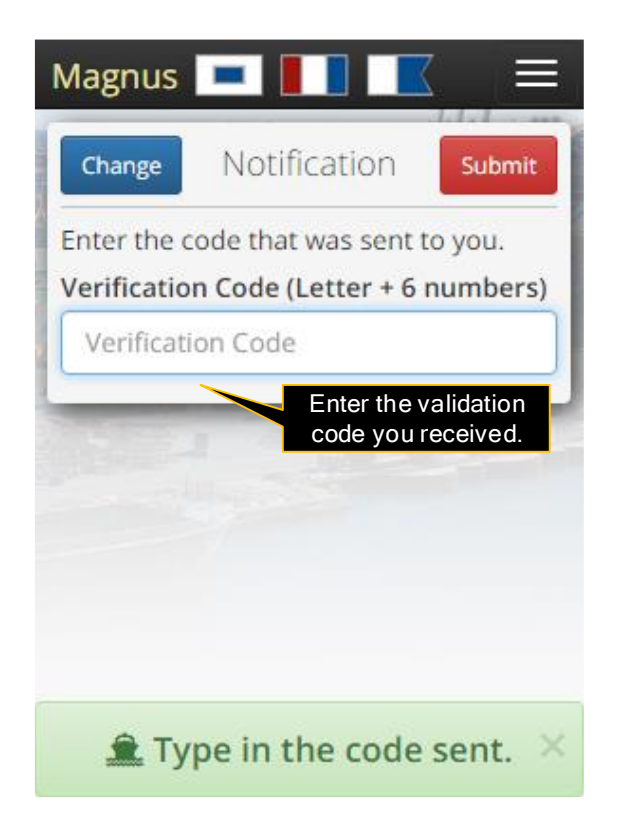

Finally, enter the verification code that was provided to you, and click submit.

This Contact Method will be how you receive Callout and PTO notifications.

### How Magnus Online Works:

- 1. You can sign in using your Port Number and personal identification number (PIN). The PIN is issued by STA.
- 2. If this is your first-time using Magnus Online, you will be prompted to provide your contact information.
- 3. You will automatically see your prior day orders and have the ability to Call Out.
- 4. When you complete a Callout, you will receive a confirmation to the cellphone number or email that you verified.
- 5. Magnus Online can be accessed from either a mobile device or a PC with a modern browser.

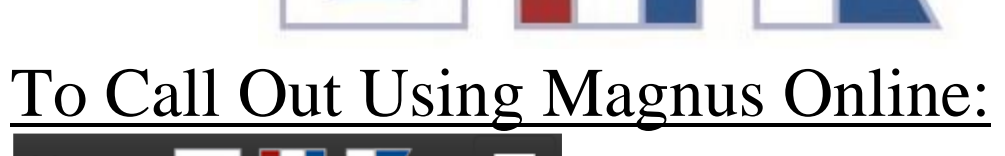

| Magnus 💻 📕 🔣 💻                                                    |
|-------------------------------------------------------------------|
| DEMO Port#: Orders C                                              |
| Mon Jul 6 - 8:00am<br>Job Status: Assigned                        |
| DMT BERTH 07<br>Company: MTC<br>Job: Foreman - Ship<br>Report To: |
| Your orders are listed here. Scroll to see more.                  |
| Call-Out                                                          |
| Magnus 💻 🚺 🔣 🚍                                                    |
| DEMO Port#: Orders C                                              |
| Mon Jul 6 - 8:00am                                                |
| DMT BERTH 07<br>Company: MTC<br>Job: Foreman - Ship<br>Report To: |
| To call-out of your order touch or click the button.              |
| Call-Out                                                          |
| Choose Order(s)                                                   |
| Inc.                                                              |

This is a list of the Prior Day Orders that you are currently assigned to.

To Call Out of an Order, simply touch or click the "Call-Out" button and select your evening availability if necessary.

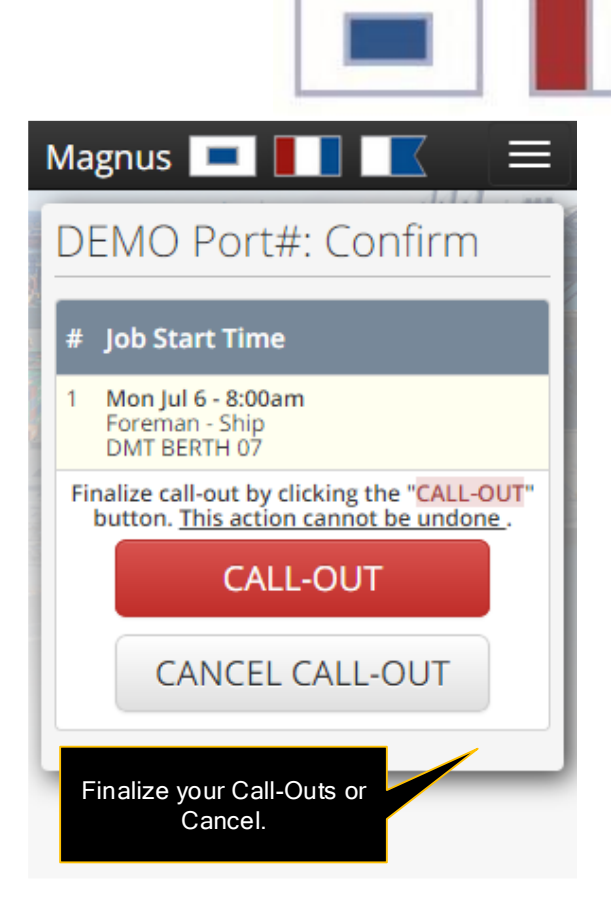

After pressing the "Call-Out" button, you will be prompted with a confirmation screen, shown left. This is the final step before the Call-Out is completed.

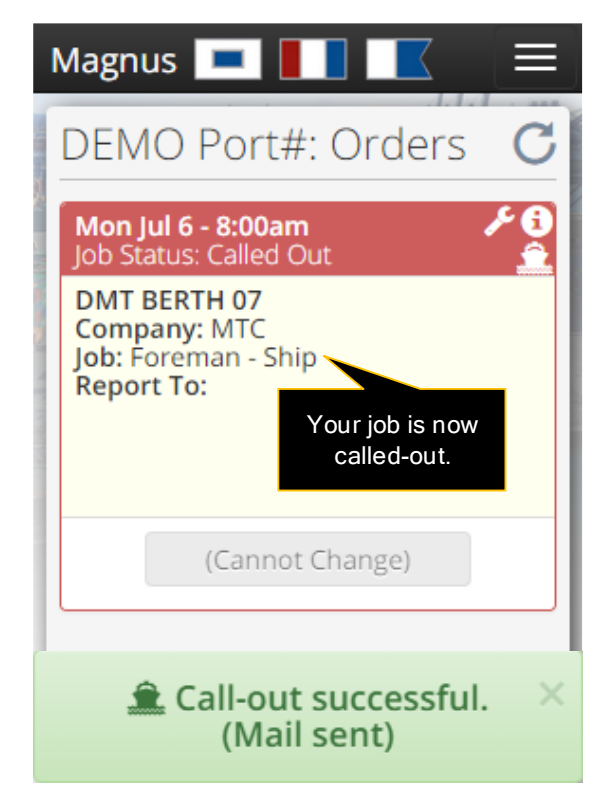

Finally, after completing the Call-Out process, you will receive a confirmation sent to the contact info that has been verified, and you can view the order as "Called Out".

| Payroll History                                                     |                                        |                                   | Profile: ILA Longshoreman |
|---------------------------------------------------------------------|----------------------------------------|-----------------------------------|---------------------------|
| LILA Longsho                                                        | reman                                  |                                   | C Local 333               |
| Po                                                                  | ort # Status                           |                                   | Local 1429                |
| Pro Sk                                                              | ort# Active<br>ill<br>ulldozer         | Seniorit<br>M-770                 | Help                      |
| Caller Call                                                         | ompany                                 | Seniorit                          | y Sign out                |
| none)<br>Email Address<br>(not set)<br>Cell phone<br>(410) 276-7900 |                                        | Validate<br>No<br>Validate<br>Yes | d<br>d                    |
| Magnus Onlir                                                        | e Notifications                        |                                   |                           |
| A valid cell or er<br>Preferre                                      | nail is required. d contact Email: OFF | Cell: ON                          | Choose how you            |
| Daily Orders                                                        |                                        |                                   | would like to be          |

By clicking on your "Profile" in the dropdown menu, you are able to set up how you are notified of your Callouts and Daily Orders. Contacts must be validated to receive communications.

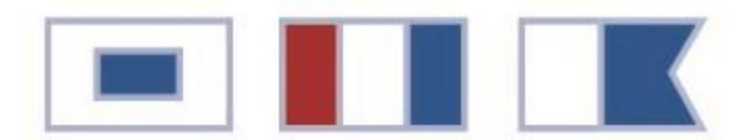

## Payroll History:

https://STAGlobal.greenemployee.com

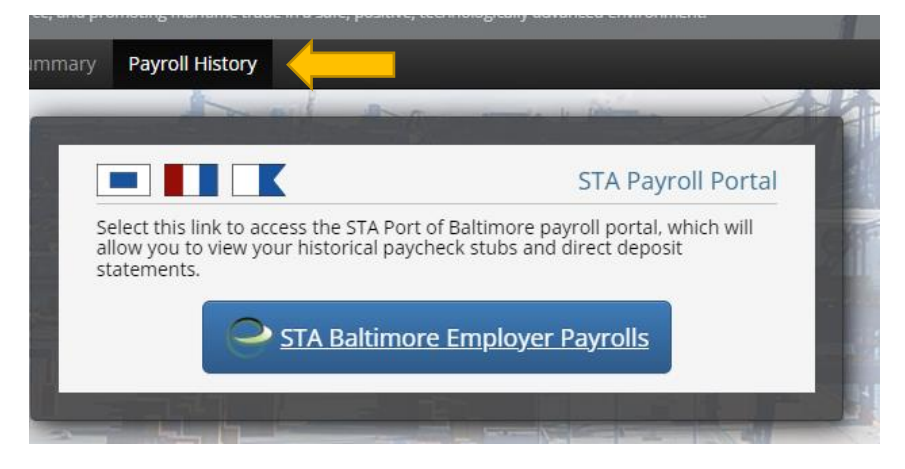

Once you have accessed the website titled "STA of Baltimore Employers",

--Select "Create an account" and an "Account Creation" screen will appear.

--Type in your personal 'Email Address'.

--Type in a 'Password' and then 'Confirm Password'.

<u>Note</u>: Please follow the instructions to create a password including using at least one special character.

You will be asked to type in either your social security number or port number.

--Always type in your Port Number.

You will be asked to type in your date of birth in the following format mm/dd/yyyy

<u>Note</u>: If you still receive an error message, Greenshades support suggests keying in your last name instead of a birth date.

The website will then email or text (your choice) a code to verify your identity.

--Type in the code. Your account setup should now be completed.

You will be asked to key in your 'corporate' email address,

--Leave this field blank. You do not have a corporate email address.

You will be asked to set some personal preference items.

--Choose the option to receive an electronic copy of your W-2. This will allow you to view your W-2s on the website.

In the upper left-hand corner is a drop-down box listing Port of Baltimore employers.

--Select your employer from this list. An option to view Direct Deposit or Check Stub information should appear in the top, right side of the screen.

--When using a cell phone with a small screen, you may have to scroll your screen to the right.

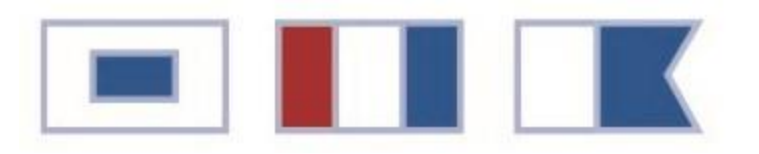

### Personal Time Off Requests (self-PTO):

"Availability": "Schedule (PTO) Box appears. Click on the Plus (+) Box to create or schedule a period of time that you will not be available for work orders. Click on the "Off Date" and select the date you want to start your scheduled time off. Click on the "Drop-Down Time Box" and select the time you want to start your scheduled time off. Repeat this process under "Next Available" to schedule your return date and time that you will be available for work orders. Click on the "Done Box" to complete the process or click on the "Cancel Box" or "Trash Can Box" to remove the scheduled time off that you just entered. If you click on the "Done Box" the scheduled time off that you entered will appear showing the date and time that you entered, and show "Schedule Added".

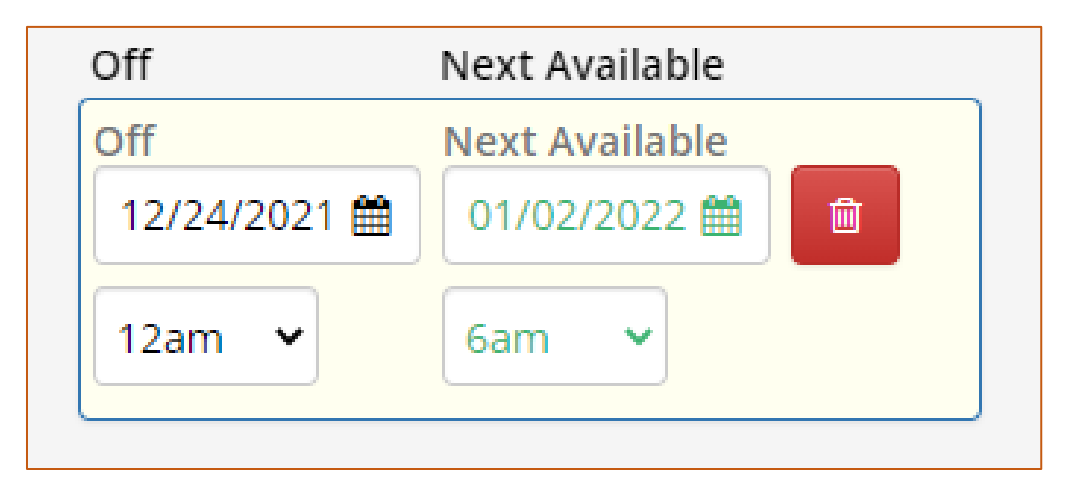

The employee must provide this self-PTO notification or contact the Dispatcher by *One p.m.* (1:00 p.m.) on weekdays for that day's evening orders and all of the next day's orders until 3:00 p.m., and before 11:00 a.m. on Saturdays for all periods through 3:00 p.m. Monday.

- After 1 PM Monday, the earliest PTO that can be entered is 6 PM Tuesday
- After 1 PM Tuesday, the earliest PTO that can be entered is 6 PM Wednesday
- After 1 PM Wednesday, the earliest PTO that can be entered is 6 PM Thursday
- After 1 PM Thursday, the earliest PTO that can be entered is 6pm Friday
- After 1 PM Friday, the earliest PTO that can be entered is 6pm Saturday
- After 11 AM Saturday through 1 PM Monday, the earliest PTO that can be entered is 6 PM Monday

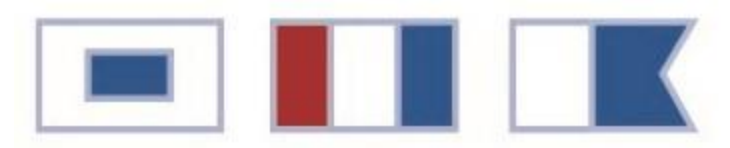

#### Call-Out Summary:

| The Steamship Trade Reuce                                                                                             | and Baltimore is committee to providing quality, simely and professional services                                                                                                    |
|----------------------------------------------------------------------------------------------------|----------------------------------------------------------------------------------------------------|
| Call Out Summary                                                                                                    | Magnus Sign in Username Password Inter your Password.                                                                                                    |
| ck "Call Out Summary                                                                                                  | Login<br>Remember me Off                                                                                                    |
| ✓ Ports America 22                                                                                                    |                                                                                                    |
| Aug 8/15 - 7:00am 7                                                                                                   |                                                                                                    |
| SMT BERTH 04                                                                                                    |                                                                                                    |
| Wolf Jr, Kenneth<br>SMT BERTH 04<br>Combo - Ship<br>Called Out: 8/14 - 11:07pm<br>Job Status: Replace                 | 184                                                                                                    |
| SMT PORTS AMERICA LOT                                                                                                 |                                                                                                    |
| Green, Tyler<br>SMT PORTS AMERICA LOT<br>Transtainer - Front Door<br>Called Out: 8/15 - 4:58am                        | Image: Mail of the second second se |
|                                                                                                    | Job Status: Replace                                                                                                    |
| Williams, Emmanuel<br>SMT PORTS AMERICA LOT<br>Combo - Front Door<br>Called Out: 8/15 - 6:58am<br>Job Status: Replace | 287     Wilson, Robert     78       SMT PORTS AMERICA LOT     Toploader - Front Door     Called Out: 8/15 - 5:24am       Job Status:     Replace                                                                                                    |
| Aug 8/15 - 8:00am (15)                                                                                                |                                                                                                    |
| DMT BERTH 12                                                                                                    |                                                                                                    |
| Colbert, Christopher<br>DMT BERTH 12<br>Combo - Ship<br>Called Out: 8/15 - 1:13am<br>Job Status: Replace              | Hannah, Tyshun     342       DMT BERTH 12     Combo - Ship       Called Out: 8/15 - 6:01am     Job Status: Replace                                                                                                    |
| Nickens, Steven<br>DMT BERTH 12<br>Combo - Ship<br>Called Out: 8/15 - 3:50am                                          | 330       Shifflett, Rachael         DMT BERTH 12         Combo - Ship         Called Out: 8/15 - 2:54am                                                                                                    |

The Call Out Summary will show all Call-Out records for all individuals that use Magnus Online and the Port-Wide Call Out Number, sorted by Company, Start Time, and Location.

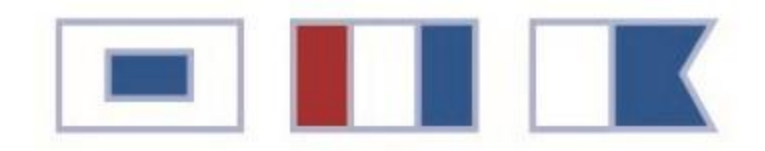

# Name: Date: \_\_/\_/\_\_\_ Magnus Online Guide